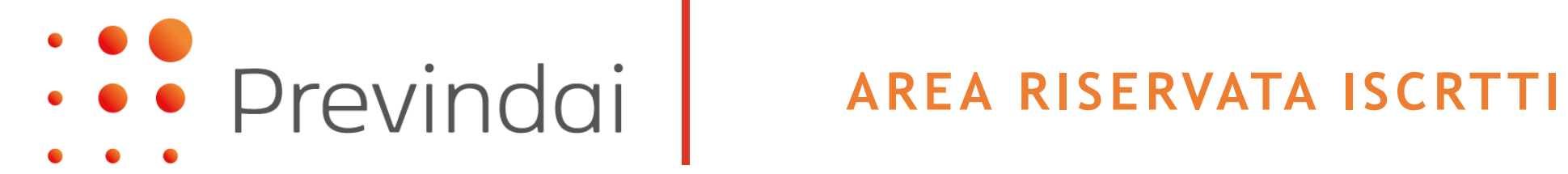

La designazione dei soggetti destinatari della prestazione in caso di premorienza

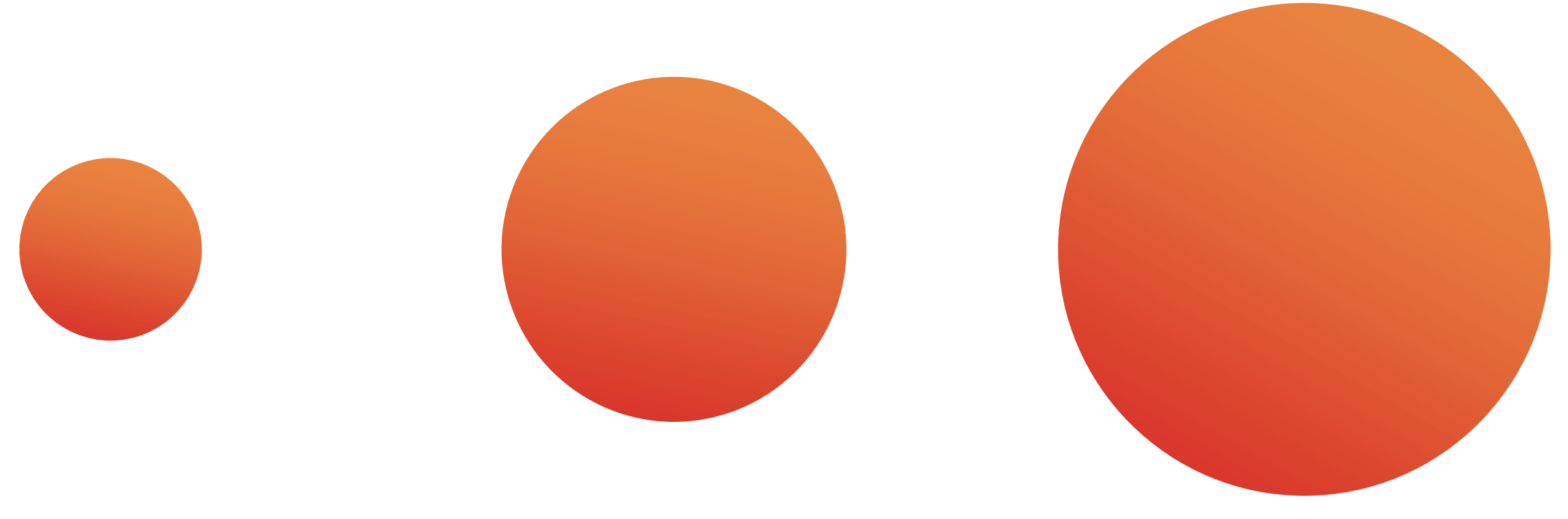

6 luglio 2022

# WWW.PREVINDAI.IT

#### Accedere all'AREA RISERVATA

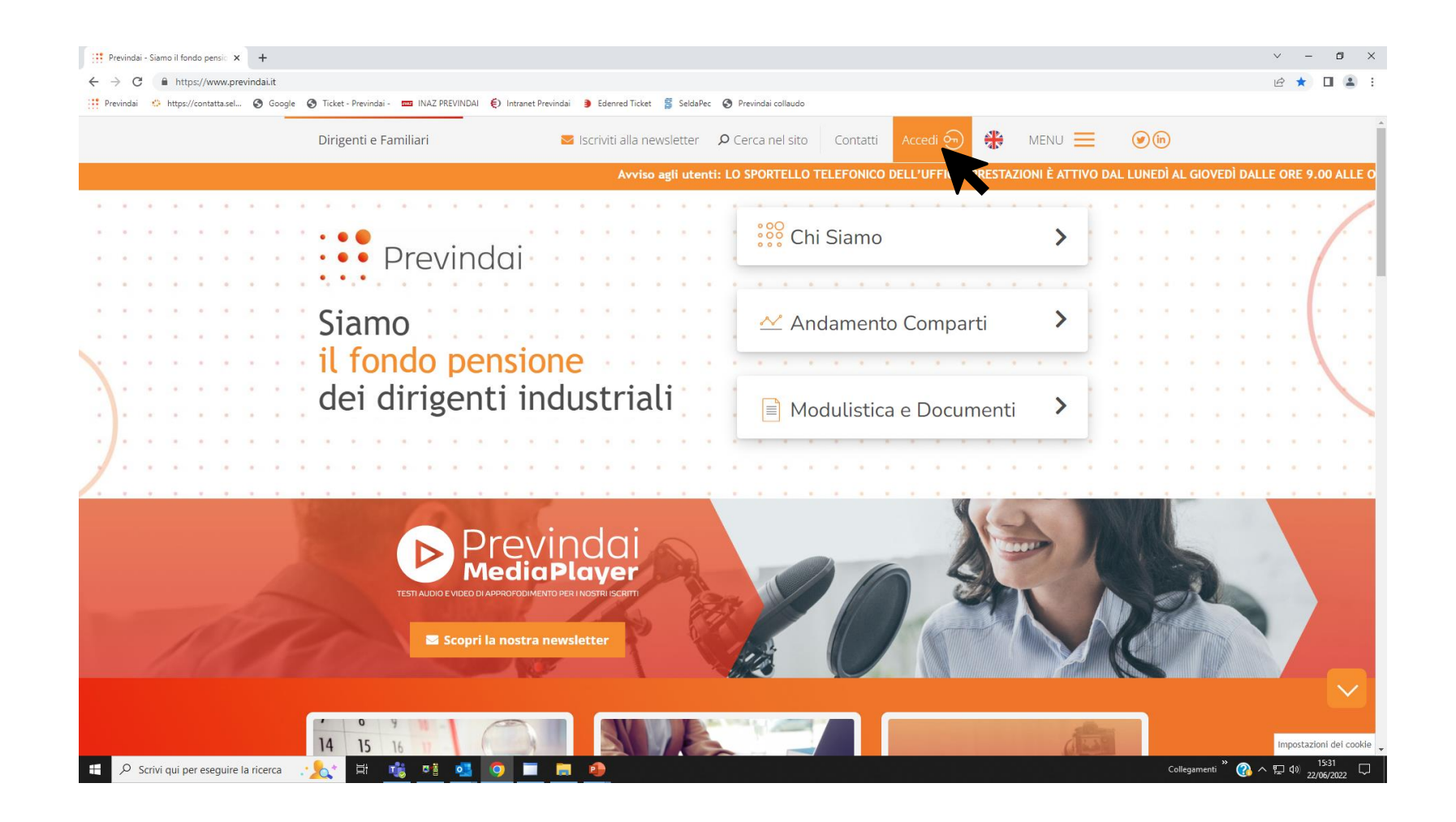

# WWW.PREVINDAI.IT

#### Accedere all'AREA RISERVATA

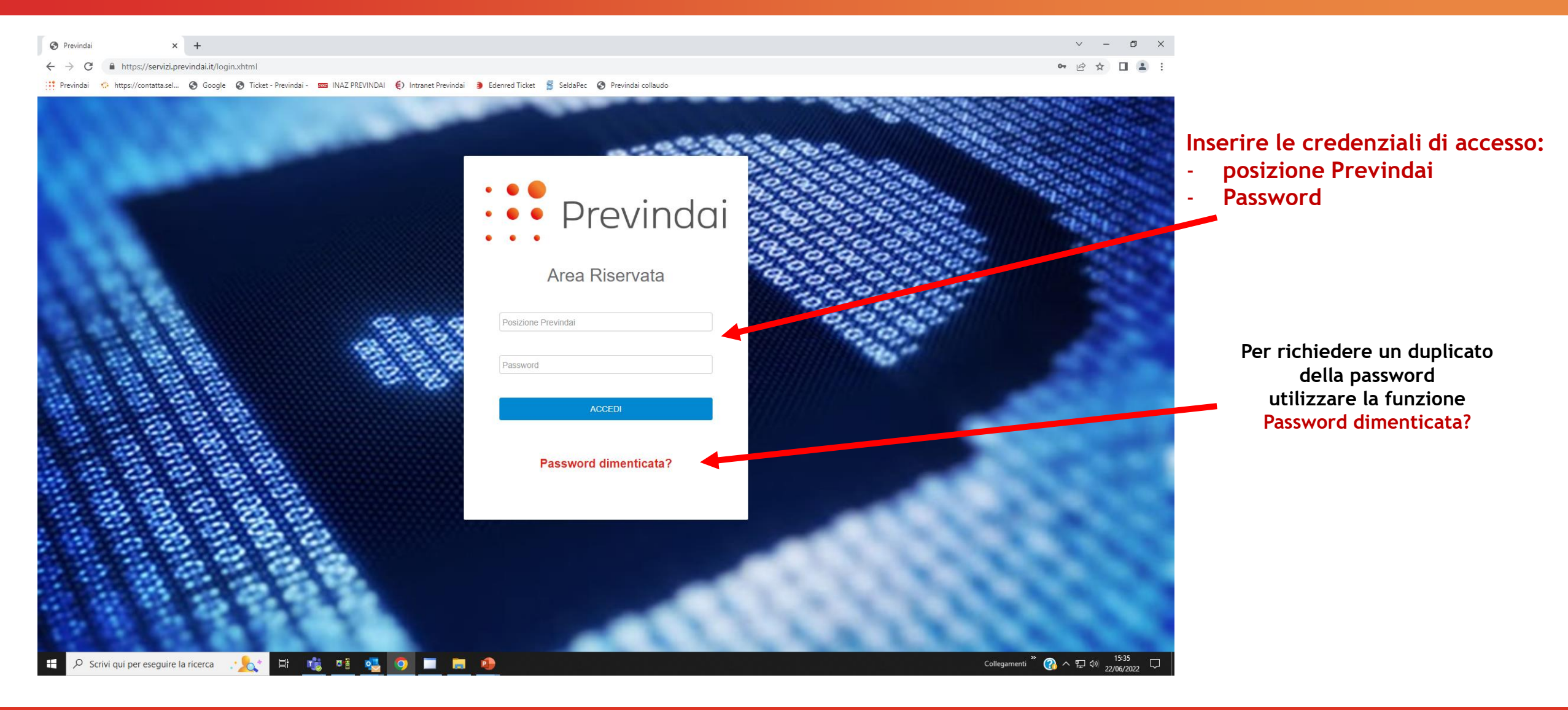

#### Nuova funzione: PRESTAZIONI - Designazione Premorienza - 062

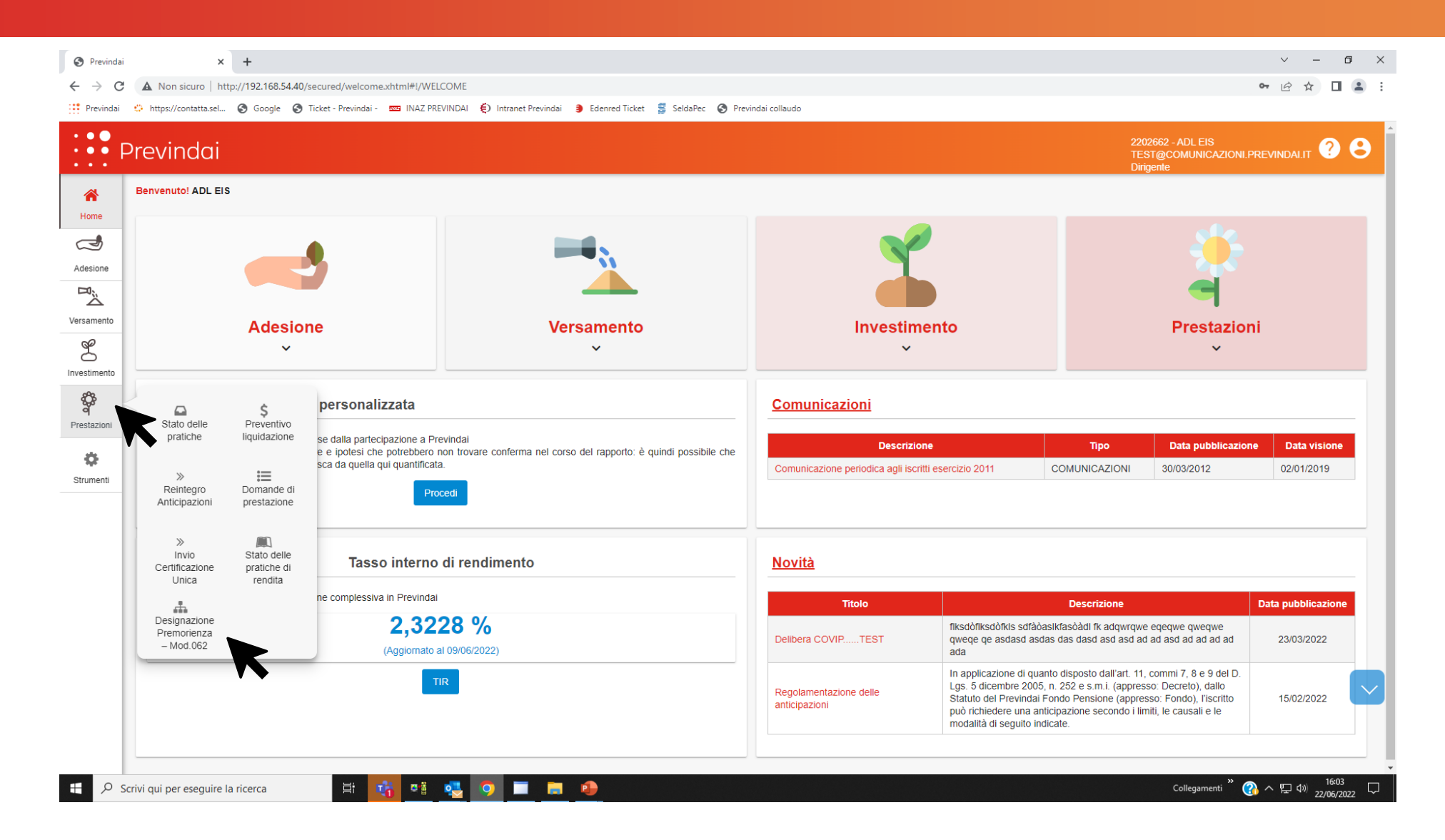

| S Previndai                       | >                       | +                                                                                                    | ✓ - ∅ ×                                                  |
|-----------------------------------|-------------------------|----------------------------------------------------------------------------------------------------|----------------------------------------------------------|
| $\leftrightarrow$ $\rightarrow$ G | A Non sicuro   h        | ttp://192.168.54.40/secured/previndai/dirigenti/modello062/autenticazioneMod062.xhtml#!/MODELLO_062_AUTENTICAZIONE                                                                             | 🖻 🖈 🔲 😩 🗄                                                |
| Previndai                         | https://contatta.sel.   | . 🥱 Google 🔇 Ticket - Previndai - 🔤 INAZ PREVINDAI 🌔 Intranet Previndai 🏮 Edenred Ticket 💈 SeldaPec 🔇 Previndai collaudo                                                                       |                                                          |
|                                   | Previndai               |                                                                                                    | 2202662 - ADL EIS<br>TEST@COMUNICAZIONI.PREVINDAI.IT ? 3 |
| Home                              | AUTENT                  | CAZIONE                                                                                                    |                                                          |
| Adesione                          |                         | Procedura di certificazine del numero di telefono                                                                                                    |                                                          |
| n<br>N<br>N                       |                         | Non hai ancora effettuato la procedura di certificazione del numero di telefono cellulare.                                                                                                    |                                                          |
| Versamento                        |                         | Seleziona "Valida numero di telefono" e completa la procedura per poter usufruire del servizio telematico per la Designazione o Revoca dei soggetti destinatari della prestazione in caso di p | remorienza (mod. 062)                                    |
| Ľ                                 |                         | Valida numero di telefono                                                                                                    |                                                          |
| Investimento                      |                         |                                                                                                    |                                                          |
| Prestazioni                       |                         |                                                                                                    |                                                          |
| ö                                 |                         |                                                                                                    |                                                          |
| Strumenti                         |                         |                                                                                                    |                                                          |
|                                   |                         | La delicatezza dei dati trattati, necessita di un maggior grado di si                                                                                                    | curezza.                                                 |
|                                   |                         | Por accedere a tale funzionalità à necessarie VALIDARE IL NUMERO DI CELL                                                                                                    | III APE registrate                                       |
|                                   |                         | Per accedere a tale junzionalita e necessario <u>VALIDARE IL NOMERO DI CELL</u>                                                                                                    | <u>OLARE</u> PEGISLI ULO                                 |
|                                   |                         | nell'anagrafe del Fondo alfine di ricevere il codice OTP - via SMS - utile                                                                                                    | all'accesso.                                             |
|                                   |                         |                                                                                                    |                                                          |
|                                   |                         |                                                                                                    |                                                          |
|                                   |                         |                                                                                                    |                                                          |
|                                   |                         |                                                                                                    |                                                          |
|                                   |                         |                                                                                                    |                                                          |
| 🗄 🔎 s                             | Scrivi qui per eseguire | la ricerca 🛛 🗄 📑 😼 📀 🔲 🚔 🤣                                                                                                    | Collegamenti <sup>»</sup> 🕜 수 દ 네 <sup>16:06</sup> 🖵     |

#### Codice OTP: validazione numero cellulare

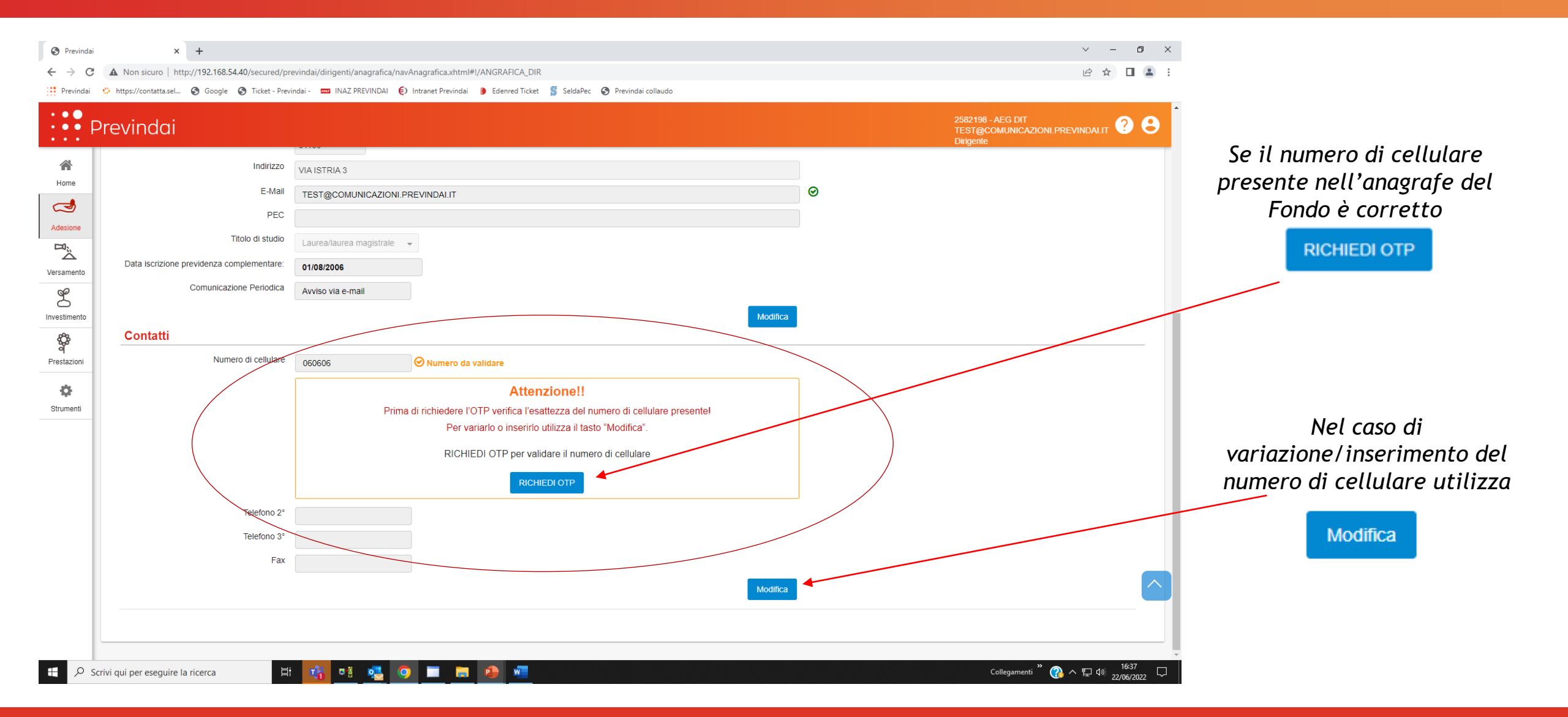

#### Codice OTP: validazione numero cellulare

|                                                                                                    | Previndai                         | × +                                                                  |                                                                                                    | v – a ×                                                              |                                        |
|----------------------------------------------------------------------------------------------------|-----------------------------------|----------------------------------------------------------------------|----------------------------------------------------------------------------------------------------|----------------------------------------------------------------------|----------------------------------------|
| Image: Control     Image: Control     Image: Control </td <td><math>\leftrightarrow</math> <math>\rightarrow</math> G</td> <td>A Non sicuro   http://192.168.54.40/secured/pr</td> <td>evindai/dirigenti/anagrafica/navAnagrafica.xhtml#!/ANGRAFICA_DIR</td> <td>🖻 🛧 🔲 😩 :</td> <td></td>                                                                                                    | $\leftrightarrow$ $\rightarrow$ G | A Non sicuro   http://192.168.54.40/secured/pr                       | evindai/dirigenti/anagrafica/navAnagrafica.xhtml#!/ANGRAFICA_DIR                                                                                              | 🖻 🛧 🔲 😩 :                                                            |                                        |
| Vertical and a code as a code as acode as a code as a code as a code as acode as ac | Previndai                         | 🌣 https://contatta.sel 🕲 Google 🔇 Ticket - Prev                      | indai - 🚥 INAZ PREVINDAI 🌔 Intranet Previndai 🍺 Edenred Ticket 🧯 SeldaPec 🔇 Previndai collaudo                                                                |                                                                      |                                        |
| Image: Control Image: Control   Image: Control Image: Control   Image: Control Image: Contro   Image: Control Image:                                                                                                    | P                                 | Previndai                                                            |                                                                                                    | 2202662 - ADL EIS<br>TEST@COMUNICAZIONI PREVINDALIT ? S<br>Dirigente |                                        |
| Image: market in the conduct of minuted   Image: market in the conduct of minuted                                                                                                    | Home                              | CAP<br>Indirizzo<br>E-Mail                                           | 27022<br>VIA POZZETTI 9<br>TEST@COMUNICAZIONI.PREVINDALIT                                                                                                    | 0                                                                    | Inserire codice OTP inviato            |
| Vertication     Vertication     Cotatii     Numero di celulare il numero di celulare il numero di celulare                                                                                          | Adesione                          | PEC<br>Titolo di studio<br>Data iscrizione previdenza complementare: | Laurea/laurea magistrale  O1/01/2011                                                                                                    |                                                                      | al momento dell'utilizzo del tasto     |
| Numero di celiular     Struneta     Struneta     Struneta     Per validare il numero di celiulare, instrite il colice OP friccuto vi sin se cliccare su procedi.     Per colicitare il numero di celiulare, instrite il colice OP friccuto vi sin se cliccare su procedi.     Per colicitare il numero di celiulare, instrite il colice OP friccuto vi sin se cliccare su procedi.     Per colicitare il numero di celiulare, instrite il colice OP friccuto vi sin se cliccare su procedi.     Per colicitare il numero di celiulare, instrite il colice OP friccuto vi sin se cliccare su procedi.     Per colicitare il numero di celiulare, instrite il colice OP friccuto vi sin se cliccare su procedi.     Per colicitare il numero di celiulare, instrite il colice OP friccuto vi sin se cliccare su procedi.     Per colicitare il numero di celiulare, instrite il colice OP friccuto vi sin se cliccare su procedi.     Per colicitare il numero di celiulare, instrite il colice OP friccuto vi sin se cliccare su procedi.     Per colicitare il numero di celiulare, instrite il colice OP friccuto vi sin se cliccare su procedi.     Per colicitare il numero di celiulare, instrumero di celiulare, instrume                                                                                                    | Investimento                      | Contatti                                                             | Cartacea                                                                                                    |                                                                      | della finestra precedente e proseguire |
| Telefono 2°<br>Telefono 3°<br>Fax                                                                                                    | Strumenti                         | Numero di cellulare                                                  | 3394572592   Per validare il numero di cellulare, inserire il codice OTP ricevuto via sms e cliccare su procedi.  Procedi Non hai ricevuto il codi a di nuovo |                                                                      | Procedi                                |
| Modifica                                                                                                    |                                   | Telefono 2°<br>Telefono 3°<br>Fax                                    |                                                                                                    |                                                                      |                                        |
|                                                                                                    |                                   |                                                                      | Modifica                                                                                                    |                                                                      |                                        |

#### Codice OTP: validazione numero cellulare

| Γ                                         | )ono d                      | ver inserito il codice OTP                                                          |     | ← → C<br>Previndai | Non sicuro   h     https://contatta.sel.                                                                                                    | attp://192.168.54.40/s                            | ecured/welcome.xhtml#!/WEL<br>icket - Previndai - 🚥 INAZ PRE | COME<br>VINDAI 😧 Intranet Previndai 🍺 Edenred Ticket 💈 SeldaPec 🔇 Prev  | indai collaudo                                       |                                                                             |                                                                   | • ⋵ ☆ 🛛        |
|-------------------------------------------|-----------------------------|-------------------------------------------------------------------------------------|-----|--------------------|----------------------------------------------------------------------------------------------------|---------------------------------------------------|--------------------------------------------------------------|-------------------------------------------------------------------------|------------------------------------------------------|-----------------------------------------------------------------------------|-------------------------------------------------------------------|----------------|
|                                           | il numero di cellulare sarà |                                                                                     |     |                    | Previndai                                                                                                    |                                                   |                                                              |                                                                         |                                                      |                                                                             | 2202662 - ADL EIS<br>TEST@COMUNICAZIONLF<br>Dirigente             | PREVINDALIT ?  |
|                                           | validato                    |                                                                                     |     | Home<br>Adesione   | Benvenuto! ADL E                                                                                                    |                                                   |                                                              | <b>1</b>                                                                | Y                                                    |                                                                             |                                                                   |                |
| dai - Siamo il fondo pensio 🗙 🔇 Previndai | ×                           | +                                                                                   |     |                    |                                                                                                    |                                                   |                                                              | <u> </u>                                                                |                                                      |                                                                             | -                                                                 |                |
| C A Non sicuro   http://192.168.54.40/    | /secured/previndai/dirige   | enti/anagrafica/navAnagrafica.xhtml#I/ANGRAFICA_DIR                                 |     | Versamento         |                                                                                                    | Adesior                                           | e                                                            | Versamento                                                              | Investime                                            | nto                                                                         | Prestazion                                                        | ni             |
| lai 🔅 https://contatta.sel 🔇 Google 🔇     | Ticket - Previndai - 🚥 II   | NAZ PREVINDAI 🌔 Intranet Previndai 🌖 Edenred Ticket 💈 SeldaPec 🔇 Previndai collaudo |     | g                  |                                                                                                    | ~                                                 |                                                              | ~                                                                       | ~                                                    |                                                                             | ~                                                                 |                |
| Drovindai                                 |                             |                                                                                     |     | Investimento       |                                                                                                    |                                                   |                                                              |                                                                         |                                                      |                                                                             |                                                                   |                |
| Previndui                                 | GALDIN                      |                                                                                     |     | Ŷ                  |                                                                                                    | \$                                                | personalizzata                                               |                                                                         | Comunicazioni                                        |                                                                             |                                                                   |                |
| Luogo e data d                            | li nascita: SANSEPO         | DLCRO AR 16/09/1970                                                                 |     | Prestazioni        | Prestazioni Stato delle Preventivo<br>pratiche liquidazione se di                                                                                                    | se dalla partecipazione a Pre                     | evindai                                                      | Descrizione Tipo Data pubblicazione Data visione                        |                                                      |                                                                             |                                                                   |                |
|                                           | Stato                       | *                                                                                   |     | Stomenti           | >                                                                                                    | Reintegro Domande di<br>Anticipazioni prestazione | sca da quella qui quantificata                               | an novare conterna nel colso del tapporto, e quinti possibile che<br>a. | Comunicazione periodica agli iscritti esercizio 2011 | esercizio 2011 COMUNICAZ                                                    | COMUNICAZIONI 30/03/2012 02/01/2019                               |                |
|                                           | Provincia                   |                                                                                     |     |                    | Anticipazioni Dormande di<br>Anticipazioni prestazione<br>Invio<br>Cenecazione Stato delle<br>pratiche di<br>Unite pratiche di<br>Designazione<br>Premonenza<br>- Mod 062 |                                                   | Pro                                                          | cedi                                                                    |                                                      |                                                                             |                                                                   |                |
|                                           | Località TDD 400            |                                                                                     |     |                    |                                                                                                    |                                                   |                                                              |                                                                         |                                                      |                                                                             |                                                                   |                |
|                                           | CAP 01100                   |                                                                                     |     |                    |                                                                                                    | Stato delle                                       | Tasso interno di rendimento                                  |                                                                         | Novità                                               |                                                                             |                                                                   |                |
| -                                         | 31100                       |                                                                                     |     |                    |                                                                                                    | rendita                                           |                                                              |                                                                         |                                                      |                                                                             |                                                                   |                |
|                                           | E Mail                      | 13                                                                                  | 0   |                    |                                                                                                    |                                                   | 2 3 2 1                                                      | 3228 %                                                                  | Titolo                                               | Descrizi                                                                    | one                                                               | Data pubblicaz |
| D                                         | L-IVIAII TEST@C             | OMUNICAZIONI.PREVINDAI.IT                                                           |     |                    |                                                                                                    | Premorienza<br>– Mod.062                          | (Aggiornato a                                                | 20 /0<br>al 09/06/2022)                                                 | Delibera COVIPTEST                                   | qweqe qe asdasd asdas das dasd as<br>ada                                    | sd asd ad ad asd ad ad ad ad                                      | 23/03/2022     |
| The                                       | PEC                         |                                                                                     |     |                    |                                                                                                    |                                                   |                                                              | R                                                                       |                                                      | In applicazione di quanto disposto da                                       | all'art. 11, commi 7, 8 e 9 del D.                                |                |
| TITOIO                                    | Laurea/lau                  | urea magistrale 👻                                                                   |     |                    |                                                                                                    | $\mathbf{N}$                                      | <       •                                                    |                                                                         | Regolamentazione delle<br>anticipazioni              | Statuto del Previndai Fondo Pension<br>può richiedere una anticipazione sec | ne (appresso: Decreto), dallo<br>ne (appresso: Fondo), l'iscritto | 15/02/2022     |
| Data iscrizione previdenza comple         | ementare: 01/08/200         | 6                                                                                   |     |                    |                                                                                                    | •••                                               |                                                              |                                                                         |                                                      | modalità di seguito indicate.                                               |                                                                   |                |
| Comunicazione                             | Periodica Avviso via        | e-mail                                                                              |     |                    |                                                                                                    |                                                   |                                                              |                                                                         |                                                      |                                                                             |                                                                   |                |
|                                           |                             | Modifi                                                                              | ica | t ا                | crivi qui per eseguire                                                                                                    | la ricerca                                        | H 👫 💐                                                        | n 🔁 🧿 🔳 🛤 🐠                                                             |                                                      |                                                                             | Collegamenti ဳ 💡                                                  |                |
| Contatti                                  |                             |                                                                                     |     |                    |                                                                                                    |                                                   |                                                              |                                                                         |                                                      |                                                                             |                                                                   |                |
| Numero d                                  | i cellulare 060606          | Ø Numero validato                                                                   |     |                    |                                                                                                    |                                                   |                                                              | $\mathbf{X}$                                                            |                                                      |                                                                             |                                                                   |                |
| Те                                        | elefono 2°                  |                                                                                     |     |                    |                                                                                                    |                                                   |                                                              | $\sim$                                                                  |                                                      |                                                                             |                                                                   |                |
| Те                                        | elefono 3º                  |                                                                                     |     |                    |                                                                                                    |                                                   |                                                              |                                                                         |                                                      | •                                                                           |                                                                   |                |
|                                           | Fax                         |                                                                                     |     |                    |                                                                                                    |                                                   |                                                              | Ritor                                                                   | nare alla fi                                         | Inzione                                                                     |                                                                   |                |
|                                           |                             | Modifi                                                                              | ica |                    |                                                                                                    | ~                                                 |                                                              | PRESTA                                                                  | 7IONI - Dog                                          | ionazione                                                                   |                                                                   |                |
|                                           |                             |                                                                                     |     |                    |                                                                                                    |                                                   |                                                              | I RESTA                                                                 |                                                      |                                                                             |                                                                   |                |
|                                           |                             |                                                                                     |     |                    |                                                                                                    |                                                   |                                                              | Premo                                                                   | orienza - l                                          | Mod.062                                                                     |                                                                   |                |
|                                           |                             |                                                                                     |     |                    |                                                                                                    |                                                   | -                                                            |                                                                         |                                                      |                                                                             |                                                                   |                |

### PRESTAZIONI - Designazione Premorienza - 062

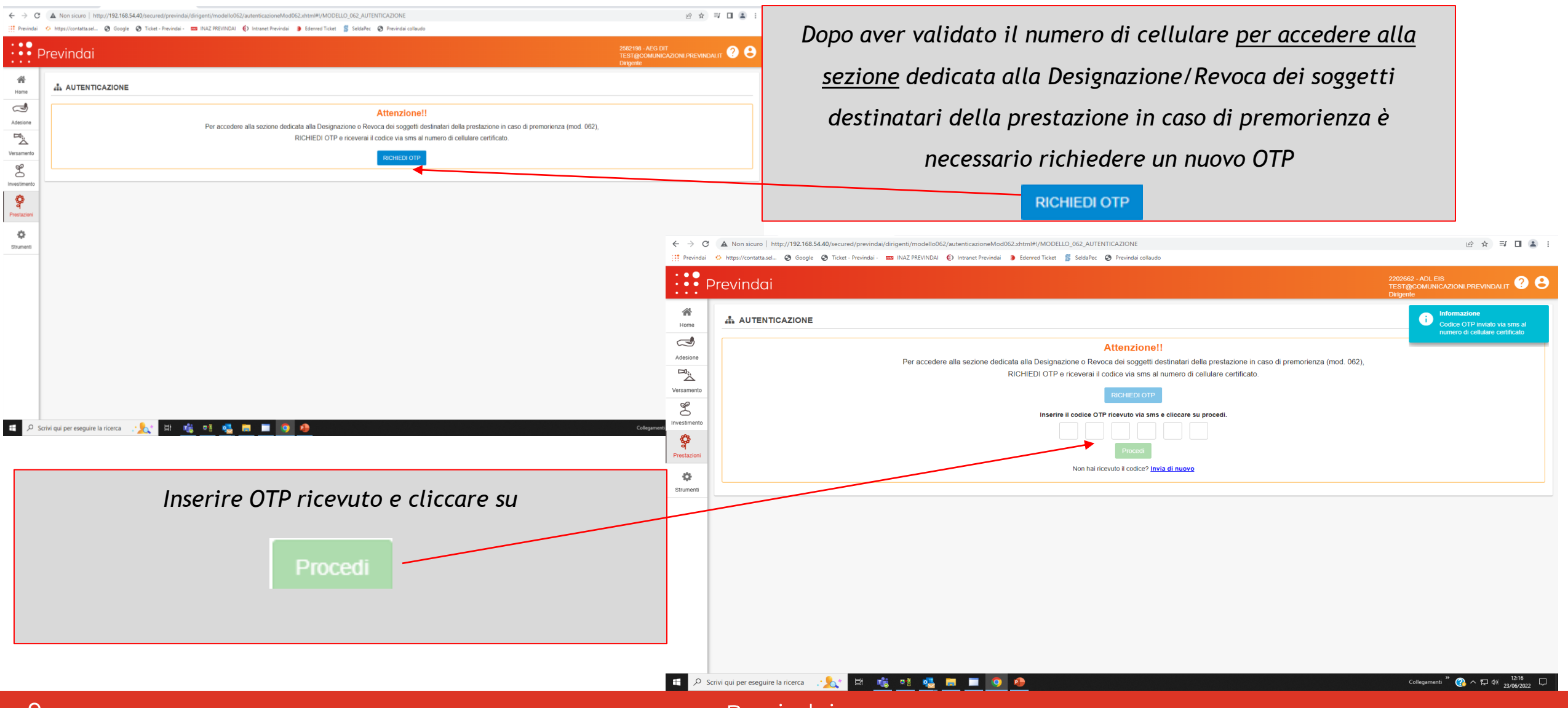

## PRESTAZIONI - Designazione Premorienza - 062 - visualizzazione/inserimento nuova Designazione-

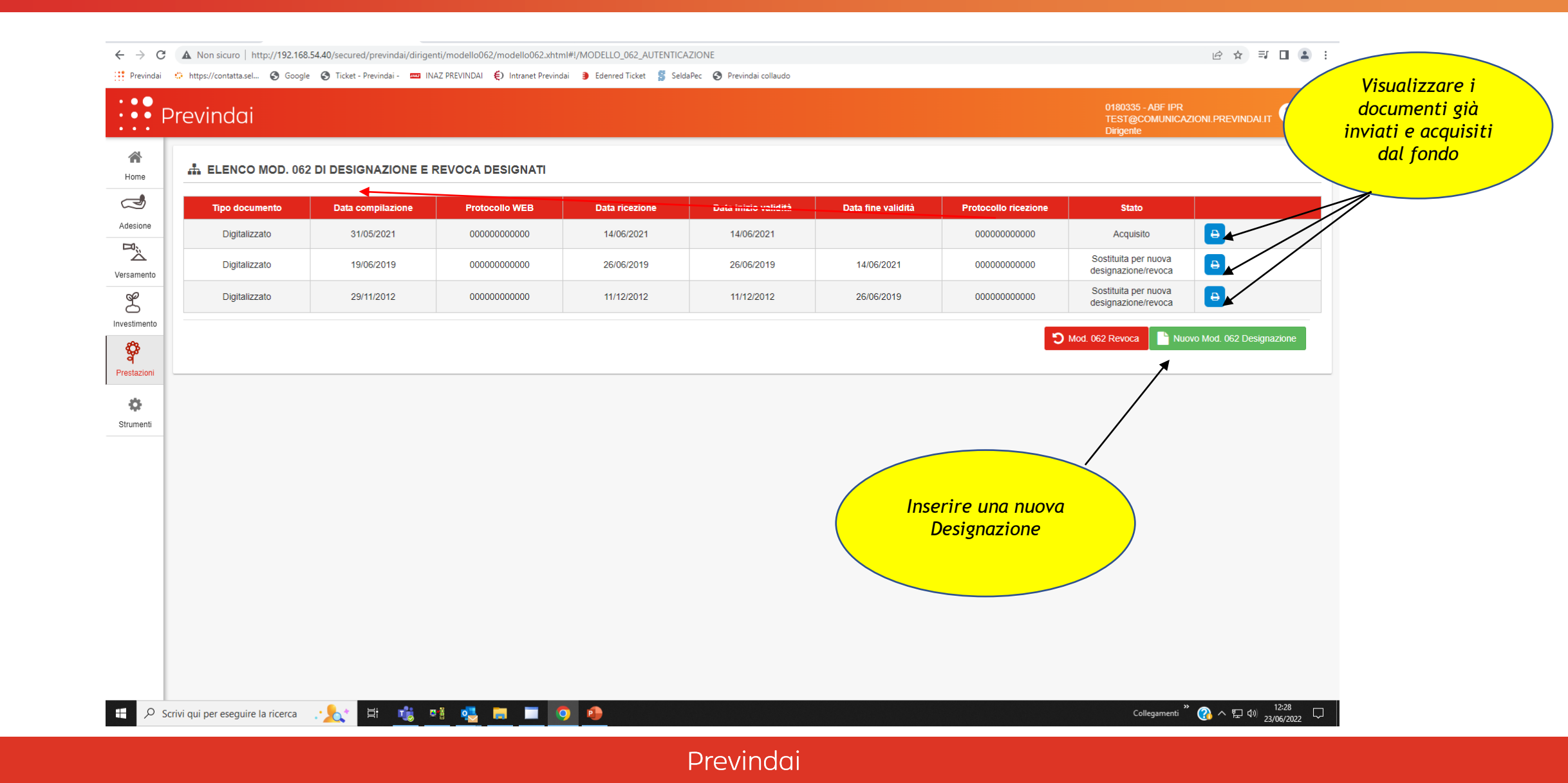

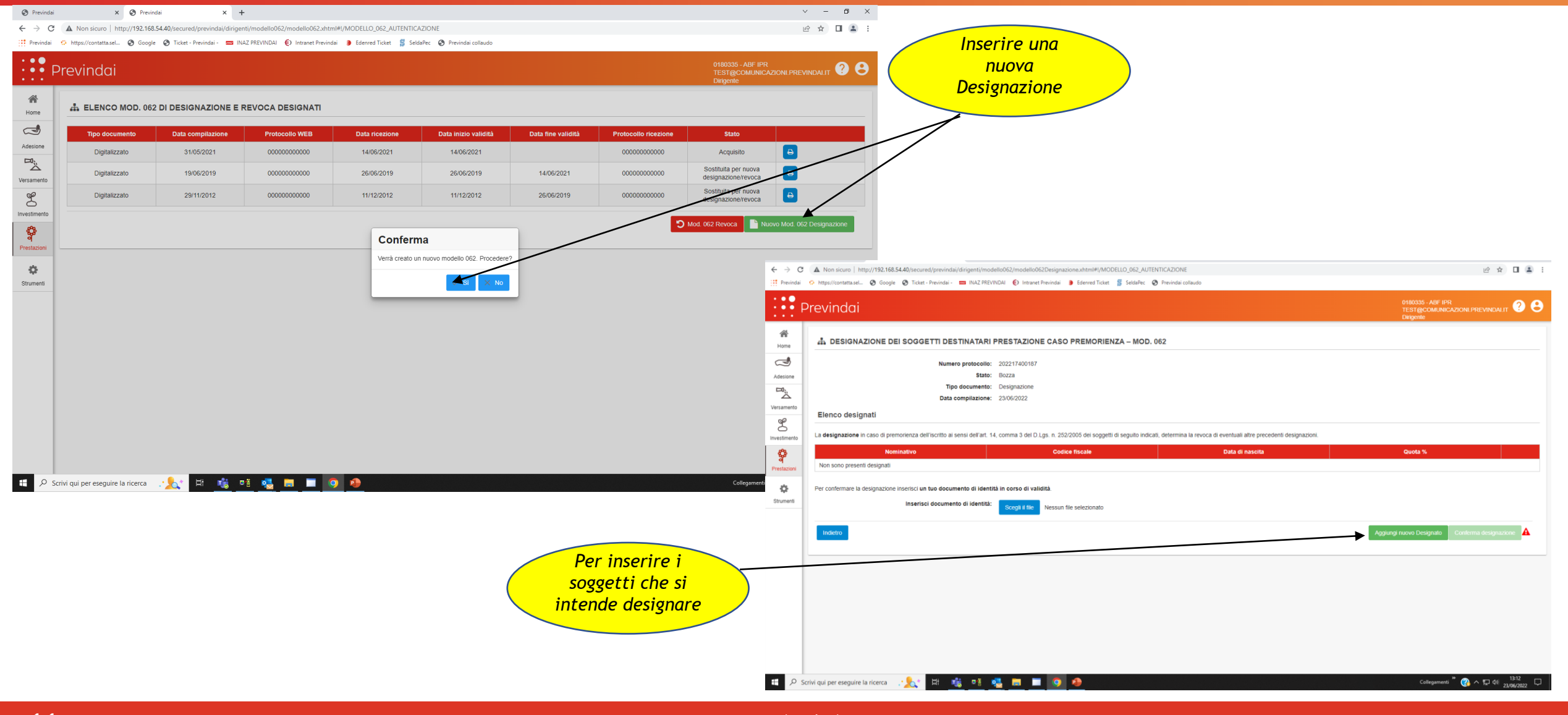

| Previndai                         | × 📀 Previndai × +                                                   |                                                                            | ✓ - ∅ ×                                                 |
|-----------------------------------|---------------------------------------------------------------------|----------------------------------------------------------------------------|---------------------------------------------------------|
| $\leftrightarrow$ $\rightarrow$ G | A Non sicuro   http://192.168.54.40/secured/previndai/dirigenti/mod | llo062/modello062Designazione.xhtml#!/MODELLO_062_AUTENTICAZIONE           | 🖻 🖈 🔲 😩 :                                               |
| Previndai                         | 🔅 https://contatta.sel 🔕 Google 🔕 Ticket - Previndai - 🚥 INAZ PREVI | IDAI 🌔 Intranet Previndai 🏮 Edenred Ticket 💈 SeldaPec 🔇 Previndai collaudo |                                                         |
|                                   | Previndai                                                           |                                                                            | 0180335 - ABF IPR<br>TEST@COMUNICAZIONI.PREVINDALIT ? ? |
| A Home                            | 🚓 DESIGNAZIONE DEI SOGGETTI DESTINATARI                             | PRESTAZIONE CASO PREMORIENZA – MOD. 062                                    |                                                         |
| ٢                                 | Numero protocollo:                                                  | 202217400187                                                               |                                                         |
| Adesione                          | Stato:                                                              | Bozza                                                                      |                                                         |
|                                   | Tipo documento:                                                     | Designazione                                                               |                                                         |
|                                   | Data compilazione:                                                  | 23/06/2022                                                                 |                                                         |
| versamento                        | Nuovo designato                                                     |                                                                            |                                                         |
| 6                                 |                                                                     |                                                                            |                                                         |
| Investimento                      | Cognome                                                             | ROSSI                                                                      |                                                         |
| \$                                | Nome                                                                | MARIO                                                                      |                                                         |
| Prestazioni                       | Codice fiscale                                                      |                                                                            | Inserire dati                                           |
|                                   | Provenska si konsta i                                               | RSSMING35C00F704A                                                          | anagrafici soggetto                                     |
| •                                 |                                                                     | 50 %                                                                       | designato e                                             |
| Strumenti                         | Telefono                                                            | 3385412259                                                                 |                                                         |
|                                   | Email                                                               | mario.rossi@gmail.com                                                      | Salva                                                   |
|                                   | Residenza                                                           |                                                                            |                                                         |
|                                   | Stato                                                               | ITALIA                                                                     |                                                         |
|                                   | Provincia                                                           |                                                                            |                                                         |
|                                   | Località                                                            |                                                                            | $\backslash$                                            |
|                                   |                                                                     |                                                                            | $\backslash$                                            |
|                                   | CAF                                                                 | 60021 -                                                                    |                                                         |
|                                   | Indirizzo                                                           | Via Giuseppe Garibaldi 25                                                  | $\setminus$ $\bigcirc$                                  |
|                                   | Annulla                                                             |                                                                            |                                                         |
|                                   | Amona                                                               |                                                                            | Salva                                                   |
|                                   |                                                                     |                                                                            |                                                         |
|                                   | rivi qui per eseguire la ricerca 🔹 🌭 🗧 📑 👘 👘                        |                                                                            | Collegamenti <sup>»</sup> 🙉 🛆 🛒 🕬 13-21                 |
| ~ 30                              |                                                                     |                                                                            | 23/06/2022 V                                            |
|                                   |                                                                     | Previnadi                                                                  |                                                         |

| Previndai -                     | Siamo il fondo pensic 🗙 🔗 Previndai 🗙 🕂                                                             |                                                                        |                                                                 |                                                                                                    | ~ - 0 ×        |                                                                                             |
|---------------------------------|----------------------------------------------------------------------------------------------------|------------------------------------------------------------------------|-----------------------------------------------------------------|----------------------------------------------------------------------------------------------------|----------------|---------------------------------------------------------------------------------------------|
| $\leftrightarrow \rightarrow c$ | A Non sicuro   http://192.168.54.40/secured/previndai/dirigenti/m                                   | odello062/modello062Designazione.xhtml#!/MODELLO_062_AUTENT            |                                                                 | ፼ ☆ □ ≗ :                                                                                                    |                |                                                                                             |
| Previndai                       | 🔅 https://contatta.sel 🔇 Google 🔇 Ticket - Previndai - 📼 INAZ PR                                    | EVINDAI 🌔 Intranet Previndai 🌖 Edenred Ticket 💈 SeldaPec 📀             | Previndai collaudo                                              |                                                                                                    |                |                                                                                             |
|                                 | Previndai                                                                                           |                                                                        |                                                                 | 0180335 - ABF IPR<br>TEST@COMUNICAZIONI.PRE<br>Dirigente                                                                                                    | evindal.it ? 8 |                                                                                             |
| A Home                          | 🚠 DESIGNAZIONE DEI SOGGETTI DESTINATAR                                                              | RI PRESTAZIONE CASO PREMORIENZA – MOD. 06                              | 2                                                               |                                                                                                    |                |                                                                                             |
| ریانی<br>Adesione               | Numero protocoli<br>Stat                                                                            | o: 202217800034<br>o: Bozza                                            |                                                                 |                                                                                                    |                |                                                                                             |
| В <sup>i</sup>                  | Data compilazion                                                                                    | e: 27/06/2022                                                          |                                                                 |                                                                                                    |                |                                                                                             |
| Versamento                      | Elenco docignati                                                                                    |                                                                        |                                                                 |                                                                                                    |                |                                                                                             |
| L                               |                                                                                                    |                                                                        |                                                                 |                                                                                                    |                |                                                                                             |
| Investimento                    | La designazione in caso di premorienza dell'iscritto ai sensi dell'art                              | . 14, comma 3 del D.Lgs. n. 252/2005 dei soggetti di seguito indicati, | determina la revoca di eventuali altre precedenti designazioni. |                                                                                                    |                |                                                                                             |
| \$                              | Nominativo                                                                                          | Codice fiscale                                                         | Data di nascita                                                 | Quota %                                                                                                    |                |                                                                                             |
| <b>q</b><br>Prestazioni         | alessandro briganti                                                                                 | brglsn62b07h501s                                                       | 07/02/1962                                                      | 50.00 %                                                                                                    |                |                                                                                             |
| •                               | MARIO ROSSI                                                                                         | RSSMRA54E12E808C                                                       | 12/05/1954                                                      | 70.00 %<br>Attenzionel La percentuale di benefico è superiore                                                                                               | al 100%        |                                                                                             |
| Strumenti                       | Per confermare la designazione inserisci un tuo documento di idei<br>Inserisci documento di identit | ntità in corso di validità.<br>à: Scegli il file                       | Totale:                                                         | 120.00 % Å                                                                                                    |                | Attenzione                                                                                  |
|                                 | Indietro                                                                                            |                                                                        |                                                                 | Aggiungi nuovo Designato Conferma<br>Isante "Conferma designazione" è disabilita<br>Superamento 100% della percentuale di<br>Documento di identità mancante | designazione A | L'inserimento di % superiore al<br>100% viene segnalato e non<br>permette la conferma della |
| 102 168 54 46 4                 |                                                                                                    |                                                                        |                                                                 |                                                                                                    |                | designazione                                                                                |
| 192.108.54.40/sec               | urea/previnaai/dirigenti/modellouoz/modelloUb2Designazione.xhtml#                                   | a o s = a                                                              |                                                                 | Collegamenti 🎽 🔗 🔿                                                                                                    | 見 (1)) 08:45   |                                                                                             |
|                                 |                                                                                                    |                                                                        |                                                                 |                                                                                                    | 21/06/2022     |                                                                                             |

| Previndai - Siamo il fondo pensic 🗙 📀 Previndai 🗙 🔅 Ellysse                  | Contatta ×   +                                                   |                                                                 | 9                                              | ~ – Ø ×                        |
|------------------------------------------------------------------------------|------------------------------------------------------------------|-----------------------------------------------------------------|------------------------------------------------|--------------------------------|
| → C 🔺 Non sicuro   http://192.168.54.40/secured/previndai/dirigenti/mod      | lo062/modello062Designazione.xhtml#!/MODELLO_062_AUTENT          | ICAZIONE                                                        |                                                | 🖻 🖈 🔲 😩 :                      |
| revindai 🔅 https://contatta.sel 📀 Google 📀 Ticket - Previndai - 🚥 INAZ PREVI | DAI 🗧 Intranet Previndai 🤰 Edenred Ticket 💈 SeldaPec 📀           | Previndai collaudo                                              |                                                |                                |
| Previndai                                                                    |                                                                  |                                                                 | 1544811<br>c.marine<br>Dirigente               | -ACN EFW ? 8                   |
| e DESIGNAZIONE DEI SOGGETTI DESTINATARI                                      | RESTAZIONE CASO PREMORIENZA – MOD. 06                            | 2                                                               | i Informazi<br>Modello ci                      | one<br>onfermato correttamente |
| Numero protocolio:                                                           | 202218100039                                                     |                                                                 |                                                |                                |
| .e Stato:                                                                    | Confermata                                                       |                                                                 |                                                |                                |
| Tipo documento:                                                              | Designazione                                                     |                                                                 |                                                |                                |
| Data compilazione:                                                           | 30/06/2022                                                       |                                                                 |                                                |                                |
| Elenco designati                                                             |                                                                  |                                                                 |                                                |                                |
| La designazione in caso di premorienza dell'iscritto ai sensi dell'art. 14   | comma 3 del D.Lgs. n. 252/2005 dei soggetti di seguito indicati, | determina la revoca di eventuali altre precedenti designazioni. |                                                |                                |
| Nominativo                                                                   | Codice fiscale                                                   | Data di nascita                                                 | Quota %                                        |                                |
| ni alessandro briganti                                                       | brglsn62b07h501s                                                 | 07/02/1962                                                      | 50.00 %                                        |                                |
|                                                                              |                                                                  | Totale:                                                         | 50.00 %                                        |                                |
| · · · · · · · · · · · · · · · · · · ·                                        |                                                                  |                                                                 |                                                |                                |
|                                                                              |                                                                  |                                                                 | Visualizza modulo                              | Stampa modello                 |
|                                                                              |                                                                  | ttenzionell                                                     |                                                |                                |
|                                                                              | • • • • • • • • • • • • • • • • • •                              |                                                                 |                                                |                                |
| L'éventuale inserimento di una perce                                         | ntuale complessiva di beneficio inferiore al 100%, o             | comporta che la rimanente percentuale di posizione verra i      | iquidata agli eredi legittimi/testamenta       | ari                            |
| Il modulo 062 deve essere firmato dall'                                      | scritto e trasmesso in originale al Fondo (non ir                | nviare via mail/pec/fax) insieme ad un documento di iden        | ità valido, <b>(entro 30 giorni</b> dalla conf | ērma.                          |
|                                                                              | Ogni altra tipologia di ricezione i                              | renderà inefficace il modulo 062 pervenuto.                     |                                                | E' possibile confer            |
|                                                                              |                                                                  |                                                                 |                                                | designazione anche se          |
|                                                                              |                                                                  |                                                                 |                                                | una % inferiore al 100         |
|                                                                              |                                                                  |                                                                 |                                                | differenza sarà desti          |
|                                                                              |                                                                  |                                                                 |                                                | eredi legittimi/testo          |
|                                                                              |                                                                  |                                                                 |                                                |                                |
|                                                                              |                                                                  |                                                                 | Collegomenti »                                 | o ₽ 13 08:55 □                 |
|                                                                              |                                                                  |                                                                 | Collegamenti                                   | 30/06/2022                     |
| 14                                                                           |                                                                  | Previndai                                                       |                                                |                                |

| Previndai -                       | - Siamo il fondo pensic 🗙 📀 Previndai 🗙 🕂                                                                                                    |                                                                              |                                                                                                 | ~ -                                                              | – ø ×                       |  |  |  |
|-----------------------------------|----------------------------------------------------------------------------------------------------|------------------------------------------------------------------------------|-------------------------------------------------------------------------------------------------|------------------------------------------------------------------|-----------------------------|--|--|--|
| $\leftrightarrow$ $\rightarrow$ G | 🗧 🔶 C 🔺 Non sicuro   http://192.168.54.40/secured/previndai/dirigenti/modello062/modello062/modello062/Designazione.xhtml#!/MODELLO_062_AUTENTICAZIONE    |                                                                              |                                                                                                 |                                                                  |                             |  |  |  |
| Previndai                         | f Previndai 🔅 https://contatta.sel 🔕 Google 🚷 Ticket - Previndai - 🚥 INAZ PREVINDAI 🌔 Intranet Previndai 🍺 Edenred Ticket 💈 SeldaPec 🔇 Previndai collaudo |                                                                              |                                                                                                 |                                                                  |                             |  |  |  |
|                                   | Previndai                                                                                                    |                                                                              |                                                                                                 | 0180335 - ABF IPR<br>TEST@COMUNICAZIONI.PREVINDAI.I<br>Dirigente | ит ? 8                      |  |  |  |
| A Home                            | A DESIGNAZIONE DEI SOGGETTI DESTINATA                                                                                                    |                                                                              | In caso di necessità di<br>MODIFICA/CANCELLAZIONE dei                                           |                                                                  |                             |  |  |  |
| ٢                                 | Numero protoco                                                                                                    | llo: 202217400187                                                            |                                                                                                 |                                                                  | soggetti designati inseriti |  |  |  |
| Adesione                          | Sta                                                                                                    | to: Bozza                                                                    |                                                                                                 |                                                                  |                             |  |  |  |
| ц<br>Ц<br>Ц                       | Tipo documen<br>Data compilazio                                                                                                    | tto: Designazione ne: 23/06/2022                                             |                                                                                                 |                                                                  |                             |  |  |  |
| Versamento                        | Elenco designati                                                                                                    |                                                                              |                                                                                                 |                                                                  |                             |  |  |  |
| é                                 |                                                                                                    |                                                                              |                                                                                                 |                                                                  | / /                         |  |  |  |
| Investimento                      | La designazione in caso di premorienza dell'iscritto ai sensi dell'a                                                                                      | rt. 14, comma 3 del D.Lgs. n. 252/2005 dei soggetti di seguito indicati      | , determina la revoca di eventuali altre precedenti designazioni.                               |                                                                  |                             |  |  |  |
| <b>\$</b>                         | Nominativo                                                                                                    | Codice fiscale                                                               | Data di nascita                                                                                 | Quota %<br>Modifica                                              |                             |  |  |  |
| Prestazioni                       | MARIO ROSSI                                                                                                    | RSSMRA54E12E808C                                                             | 12/05/1954                                                                                      | 50.00 %                                                          |                             |  |  |  |
| •                                 | GIUSEPPE BIANCHI                                                                                                    | BNCGPP60C31F783Y                                                             | 31/03/1960                                                                                      | 50.00 %                                                          | Cancella                    |  |  |  |
| Strumenti                         |                                                                                                    |                                                                              | Totale:                                                                                         | 100.00 %                                                         |                             |  |  |  |
|                                   | Per confermare la designazione inserisci un tuo documento di ide<br>Inserisci documento di ident                                                          | entità in corso di validità.<br>ità: Scegli il file. Nessun file selezionato |                                                                                                 |                                                                  |                             |  |  |  |
|                                   |                                                                                                    |                                                                              |                                                                                                 |                                                                  |                             |  |  |  |
|                                   | Indietro                                                                                                    |                                                                              |                                                                                                 | Aggiungi nuovo Designato Conferma designaz                       |                             |  |  |  |
|                                   |                                                                                                    | con<br>inse                                                                  | Per confermare la<br>mpilazione è NECESSARIO<br>rire un proprio documento<br>di identità valido |                                                                  |                             |  |  |  |
| E 🔎 so                            | crivi qui per eseguire la ricerca 🚬 🎠 🛱 🤹                                                                                                    | 💁 🗖 🧕 💁 👘                                                                    |                                                                                                 | Collegamenti <sup>»</sup> 🚷 스 토 네》                               | 14:58<br>23/06/2022         |  |  |  |
| 15                                |                                                                                                    |                                                                              | Previndai                                                                                       |                                                                  |                             |  |  |  |

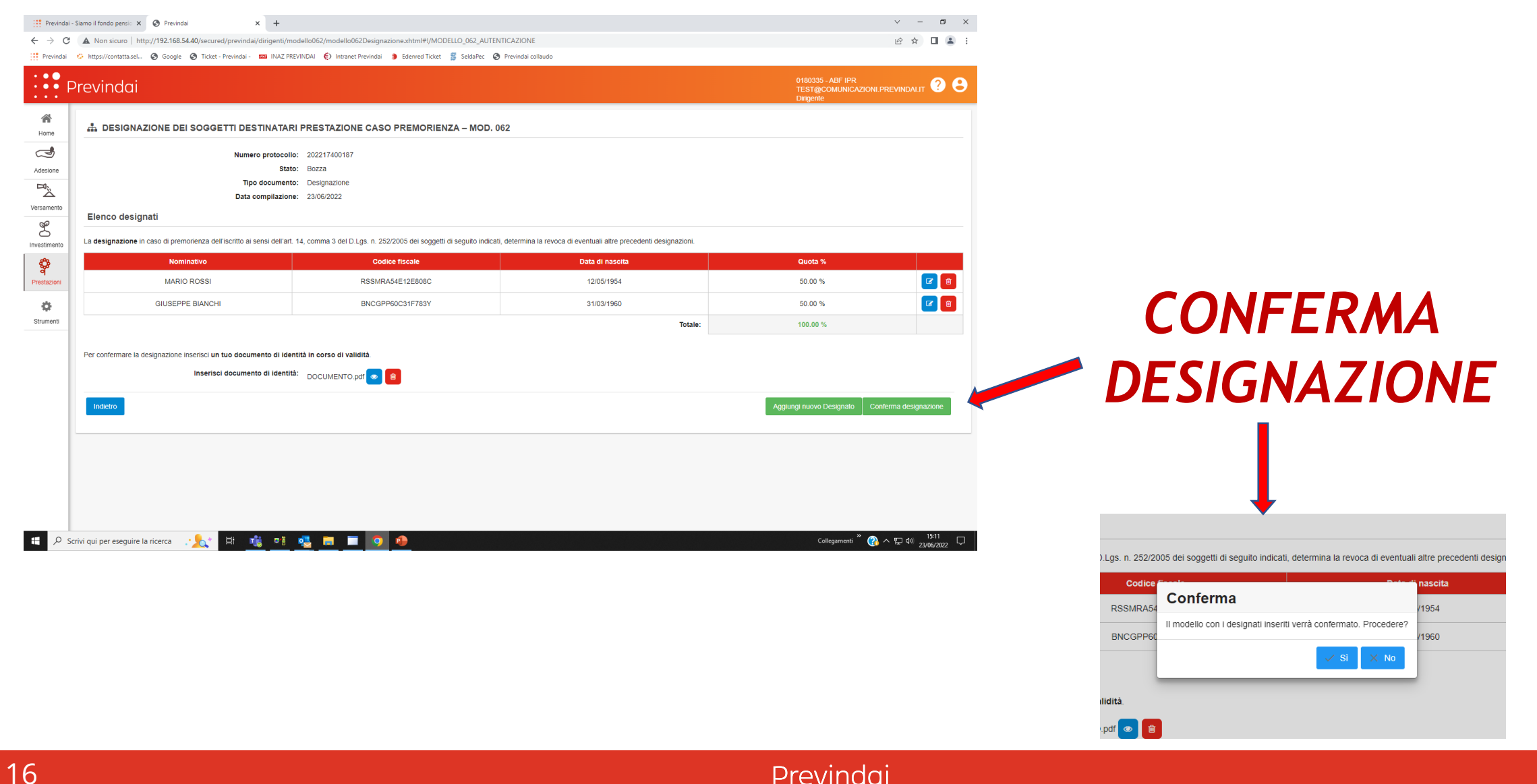

| ← → C                  | Siamo il fondo pensic X S Previndai                                           | x +                                                                                                    | NTICAZIONE                                                               | v - ø ×<br>⊮★ □ ≛ :                                          |                                                                                                    |                                                                                                    |
|------------------------|-------------------------------------------------------------------------------|----------------------------------------------------------------------------------------------------|--------------------------------------------------------------------------|--------------------------------------------------------------|----------------------------------------------------------------------------------------------------|----------------------------------------------------------------------------------------------------|
| : • • F                | Previndai                                                                     |                                                                                                    |                                                                          | 1544811 - ACN EFW<br>c. marineli@eudolech.it ? O<br>Dirgente | STAMPA MODUL                                                                                                    | .O (+ DOCUMENTO)                                                                                                    |
| Home<br>Adesione       | LESIGNAZIONE DEI SOGGETTI I                                                   | DESTINATARI PRESTAZIONE CASO PREMORIENZA – MOD.<br>umero protocolio: 202218100028<br>Stato: Confermata<br>Top documento: Designazione                     | 162                                                                      | Modello contermato correttamente                             |                                                                                                    |                                                                                                    |
| Versamento             | Di<br>Elenco designati<br>La designazione in caso di premorienza dell'iscritt | inproductimento: Designazione<br>Jata compilazione: 30/06/2022<br>to ai sensi dell'art. 14, comma 3 del D.Lgs. n. 252/2005 del soggetti di seguito indica | i, determina la revoca di eventuali altre precedenti designazioni.       |                                                              |                                                                                                    |                                                                                                    |
| ¢                      | Nominativo                                                                    | Codice fiscale                                                                                                    | Data di nascita                                                          | Quota %                                                      | Previnty Samo il fondo persu: x 🚯 Previndal x 🚯 ModuloModel/062/40.pdf x +                                                                                                    | v - σ ×<br>Q 企 ☆ □ 集 :                                                                                                    |
| 9<br>Prestazioni       | alessandro briganti                                                           | brglsn62b07h501s                                                                                                    | 07/02/1962                                                               | 100.00 %                                                     | evindai 📀 https://contaticael 🕲 Google 🕲 Ticket - Previndai - 🧰 INAZ PREVINDAU 🕑 Intranet Previndai 🍯 Edenred Ticket 💈 SeldaPec                                                                                                    | Previde collecto                                                                                                    |
| Opzioni<br>disponibili | Indietro                                                                      |                                                                                                    | Totale:                                                                  | 100.00 % Visualizza modulo Stampa modelio                    |                                                                                                    | Previndan     Alternative and an and an an and an and an and an and an and an and an and an and an and an and an and an and an and an and an and an and an and an and an and an and an and an and an and an and an an an and an an an and an and an an an and an and an and an and an |
| Altro                  | L'eventuale inserime                                                          | nto di una percentuale complessiva di beneficio inferiore al 100%                                                                                         | Attenzione!!<br>, comporta che la rimanente percentuale di posizione ver | rà liquidata agli eredi legittimi/testamentari               |                                                                                                    | 78         mod + RMA         pmill R + 2 h + (6) + 90           8038         e-call: 1937/000000000000000000000000000000000000                                                                                                    |
|                        | Il modulo 062 deve esser                                                      | re firmato dall'iscritto e trasmesso in originale al Fondo (non                                                                                           | inviare via mail/pec/fax) insieme ad un documento di id                  | lentità valido, <b>(entro 30 giorni</b> dalla conferma.      | Ogenere ROSS<br>Contro Marate Se<br>Contro Marate Se                                                                                                    | Network         Model         Operation         Operation         Oper                                                                                                    |
| <b>د</b> م 📲           | Scrivi qui per eseguire la ricerca                                            | Ogni altra tipologia di ricezion                                                                                                    | e renderà inefficace II modulo 062 pervenuto.                            | Collegumenti <sup>*</sup> 🕐 수 🏷 40) - <sup>0843</sup> 다      | 2 2 2 2 2 2 2 2 2 2 2 2 2 2 2 2 2 2 2                                                                                                    | Sector         Sector         Sector<                                                                                                    |
|                        |                                                                               |                                                                                                    |                                                                          |                                                              | en la falta de la companya de la falta de la companya de la falta de la companya de la falta de la companya de<br>La falta de la companya de la falta de la companya de la falta de la companya de la falta de la companya de la f |                                                                                                    |

## PRESTAZIONI - Designazione Premorienza - 062 - Inserimento nuova designazione - Trasmissione modulo

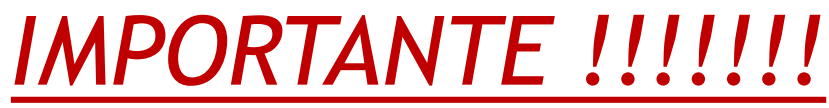

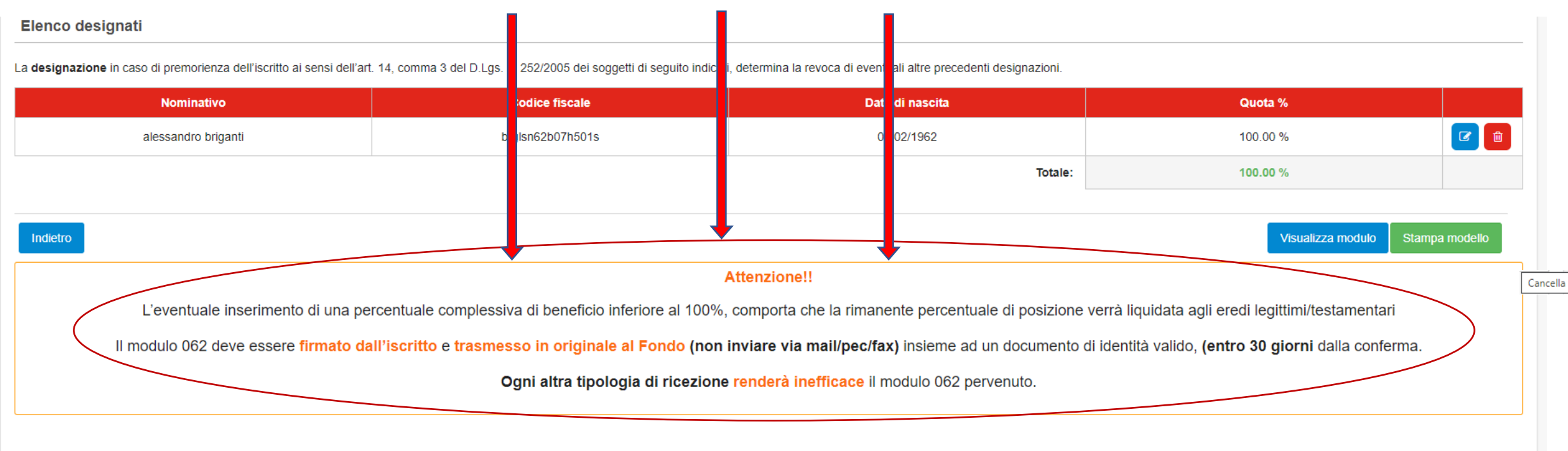

### PER RENDERE VALIDA ED EFFICACE LA DESIGNAZIONE E' INDISPENSABILE CHE IL MODULO SIA SOTTOSCRITTO CON FIRMA AUTOGRAFA E INVIATO IN ORIGINALE

## PRESTAZIONI - Designazione Premorienza - 062 - ELENCO MOD. 062 DI DESIGNAZIONE E REVOCA DESIGNATI

Previndai - Siamo il fondo pensio 🗙 🚱 Previndai 🗙 🕂

🗧 🔶 C 🔺 Non sicuro | http://192.168.54.40/secured/previndai/dirigenti/modello062/modello062.xhtml#!/MODELLO\_062\_AUTENTICAZIONE

H: 👘 📑

- 🛃 - 🧿

👯 Previndai 🔅 https://contatta.sel... 🔇 Google 🔇 Ticket - Previndai - 🚥 INAZ PREVINDAI 🗧 Intranet Previndai 🏮 Edenred Ticket 💈 SeldaPec 🔇 Previndai collaudo

| F            | • Previndai<br>• Dirigente |                       |                  |                |                      |                    |                      |                                             |                           |
|--------------|----------------------------|-----------------------|------------------|----------------|----------------------|--------------------|----------------------|---------------------------------------------|---------------------------|
| A Home       | 츎 ELENCO MOD. 06           | 2 DI DESIGNAZIONE E F | REVOCA DESIGNATI |                |                      |                    |                      |                                             |                           |
| ٢            | Tipo documento             | Data compilazione     | Protocollo WEB   | Data ricezione | Data inizio validità | Data fine validità | Protocollo ricezione | Stato                                       |                           |
| Adesione     | Designazione               | 27/06/2022            | 202217800034     |                |                      |                    |                      | Confermata 🜖                                |                           |
| Versamento   | Digitalizzato              | 31/05/2021            | 0000000000000    | 14/06/2021     | 14/06/2021           |                    | 000000000000         | Acquisito                                   | •                         |
| <u>L</u>     | Digitalizzato              | 19/06/2019            | 00000000000      | 26/06/2019     | 26/06/2019           | 14/06/2021         | 00000000000          | Sostituita per nuova<br>designazione/revoca | •                         |
| Investimento | Digitalizzato              | 29/11/2012            | 000000000000     | 11/12/2012     | 11/12/2012           | 26/06/2019         | 000000000000         | Sostituita per nuova<br>designazione/revoca | •                         |
| Prestazioni  |                            |                       |                  | 1              | 1                    |                    | ວ                    | Mod. 062 Revoca                             | ovo Mod. 062 Designazione |
| ò            |                            |                       |                  |                |                      |                    |                      |                                             |                           |

Legenda:

- Digitalizzato = designazioni/revoche pregresse acquisite entro il 30/06/2022 (ante nuova procedura)
- Designazione = Nuovo inserimento/acquisizione dal 01/07/2022

•

- Revoca = Nuovo inserimento/acquisizione dal 01/07/2022

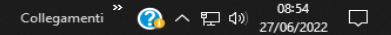

0 ×

 $\sim$ 

10 \$

Strumenti

### PRESTAZIONI - Designazione Premorienza - 062 - visualizzazione/ inserimento Revoca-

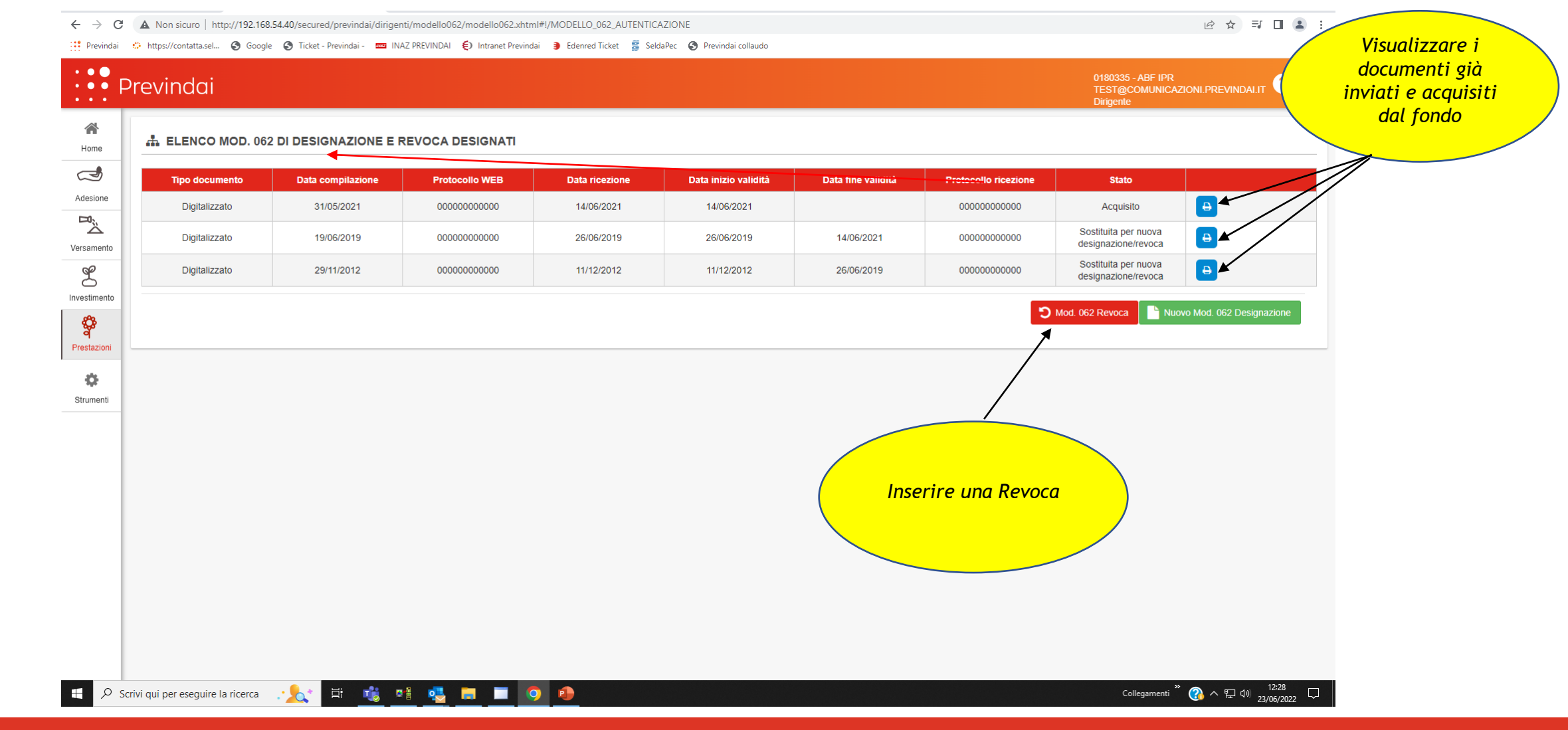

### PRESTAZIONI - Designazione Premorienza - 062 - Inserimento revoca-

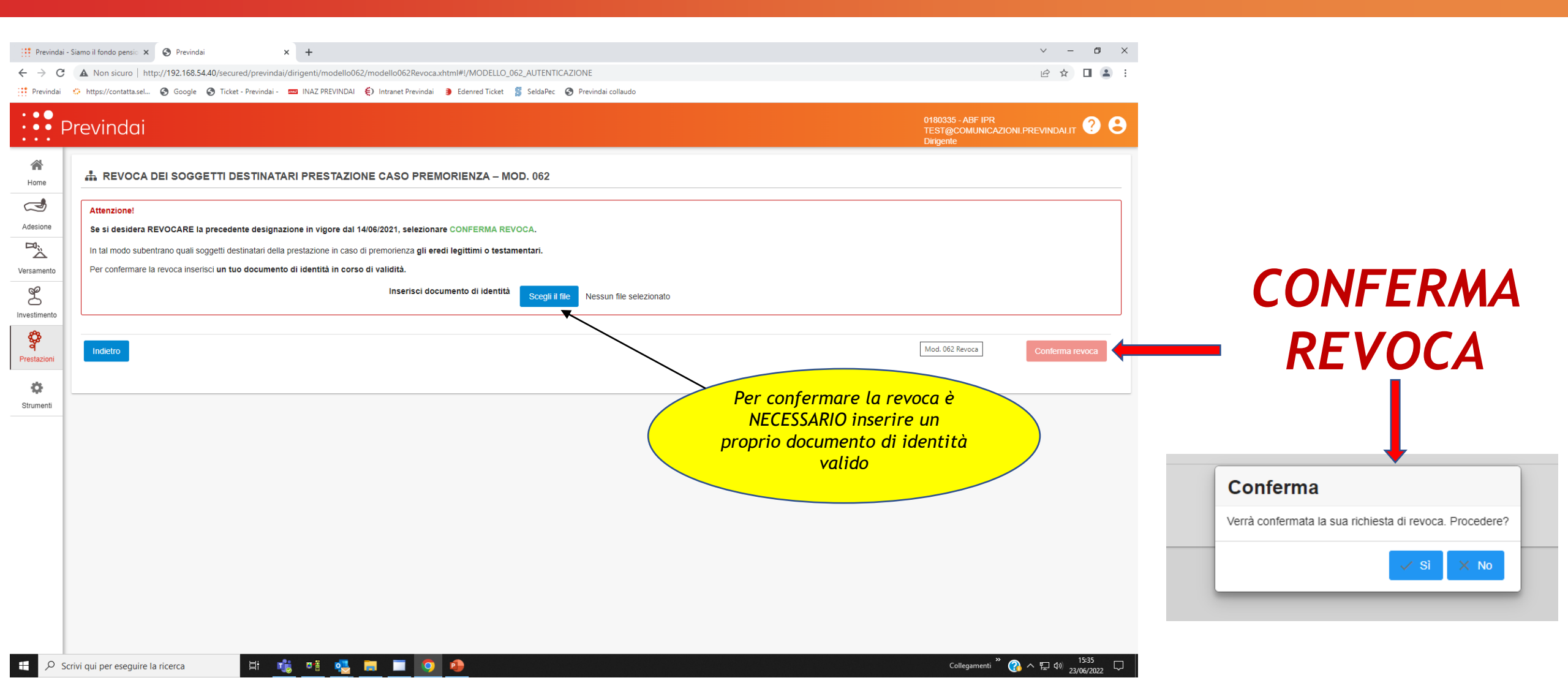

### PRESTAZIONI - Designazione Premorienza - 062 - Inserimento revoca- Stampa Modulo

| Previndai - Siame       +     +       C     A | o il fondo pensi: x 📀 Previndai x + v - 0 X<br>Non sicuro   http://192168.544.0/secured/previndai/dirigenti/modello062/modello062Revoca.vhtmi#I/MODELLO_062_AUTENTICAZIONE                                                                                                    |                                                                                                    |
|-----------------------------------------------|----------------------------------------------------------------------------------------------------|----------------------------------------------------------------------------------------------------|
| Previndai 🔅                                   | https://contatta.sel 🚱 Google 🔇 Ticket - Previndai - 🚥 INAZ PREVINDAI 🌔 Intranet Previndai 🏮 Ederred Ticket 💈 SeldaPec 🔇 Previndai collaudo                                                                                                    |                                                                                                    |
| · • • Pre                                     | evindai                                                                                                    | STAMPA MODULO (+ DOCUMENTO)                                                                                                    |
| Home<br>Adesione                              | Repilogo revoca modello 062  Numero protocollo: 202218100017  Data o columna                                                                                                    |                                                                                                    |
| Versamento                                    | Stato: Confermata Tipo documento: Revoca Data compilazione: 30/06/2022                                                                                                    | Iff: Previde: Sams Hoods perc. X              Previde: X              Previde: Sams Hoods perc. X              Previde: Sams Hoods perc. X              Prev                                                                                                    |
| Prestazioni<br>Opzioni<br>disponibili         | Indicto       Vsuutizza modulo       Stampa modelio         Attenzione!       Il modulo 062 deve essere firmato dall'iscritto e trasmesso in originale al Fondo (non inviare via mail/pec/fax) insieme ad un documento identità valido, entro 30 giorni dalla conferma.       Ogni altra tipologia di ricezione renderà inefficace il modulo 062 pervenuto.         Ricordiamo che sta procedendo alla REVOCA della precedente designazione subentrando, in caso di premorienza, gli eredi legittimi o testamentari | Addatabalando (2) (2) get       Image: Contract Contract Contend Contend Contract Contract Co                   |
|                                               |                                                                                                    | 2 Provide and a second and a second and a se |
|                                               |                                                                                                    | Apertura di Modal/Model/ML, gd m conso.                                                                                                    |
| 🗄 🔎 Scrivi o                                  | gui per eseguire la ricerca 📩 🛱 🍓 🖪 🧿 💪 🤌                                                                                                    | Calapperent Q A 12 9 2200202                                                                                                    |

### PRESTAZIONI - Designazione Premorienza - 062 - Inserimento revoca - Trasmissione modulo

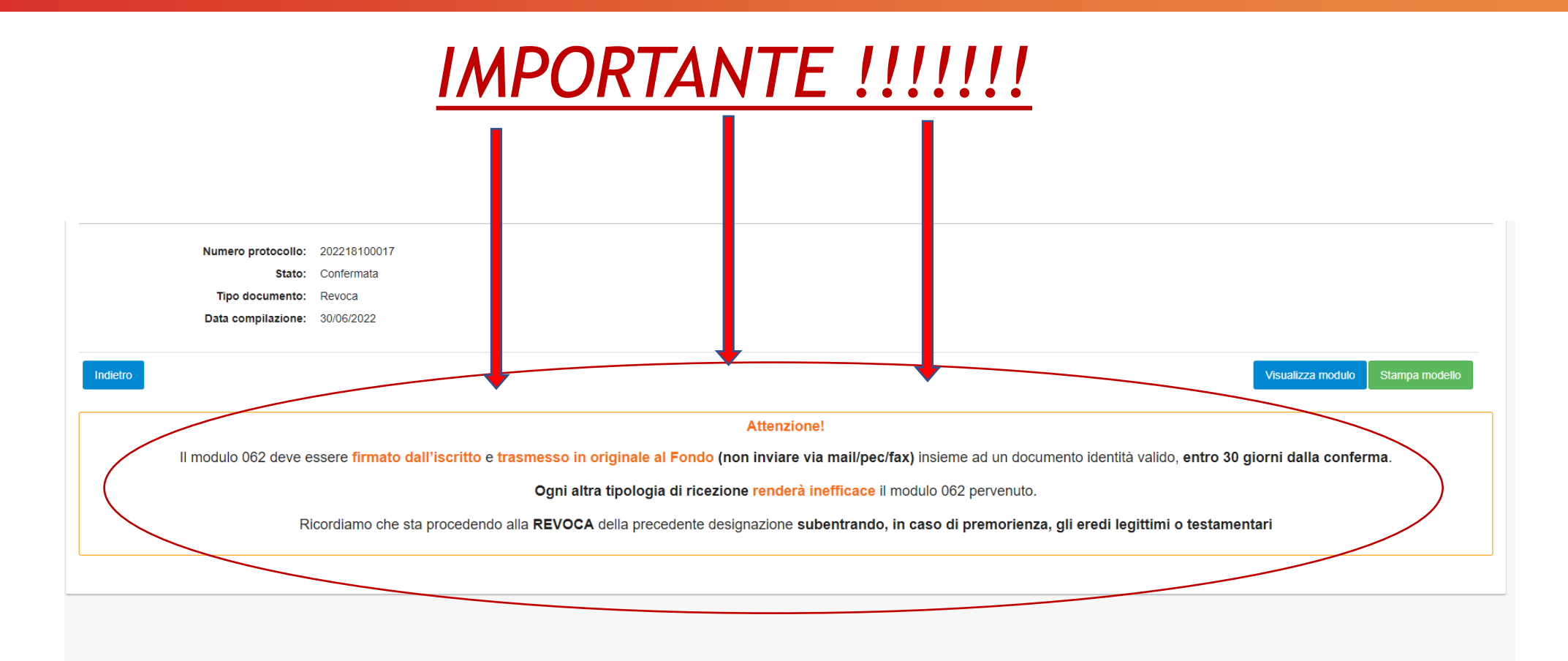

#### PER RENDERE VALIDA ED EFFICACE LA REVOCA E' INDISPENSABILE CHE IL MODULO SIA SOTTOSCRITTO CON FIRMA AUTOGRAFA E INVIATO IN ORIGINALE

Mod.062 - Designazione soggetti destinatari della prestazione in caso di premorienza

Il Modulo cartaceo rimane disponibile sul sito del Fondo - Area pubblica -

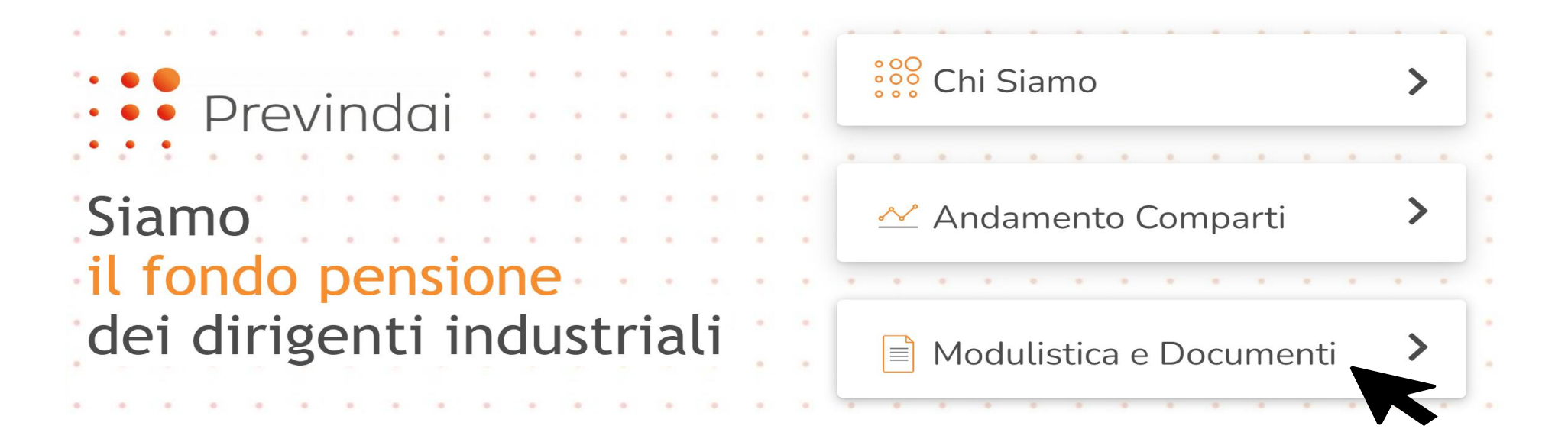

Il Modulo, in ogni caso, deve essere <u>sempre</u> trasmesso in originale con firma autografa

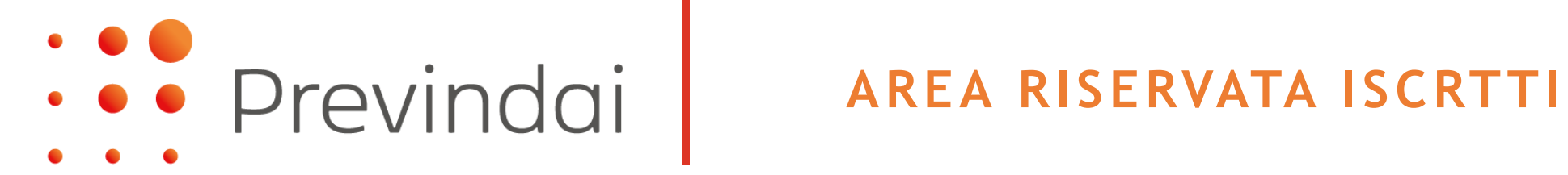

La designazione dei soggetti destinatari della prestazione in caso di premorienza

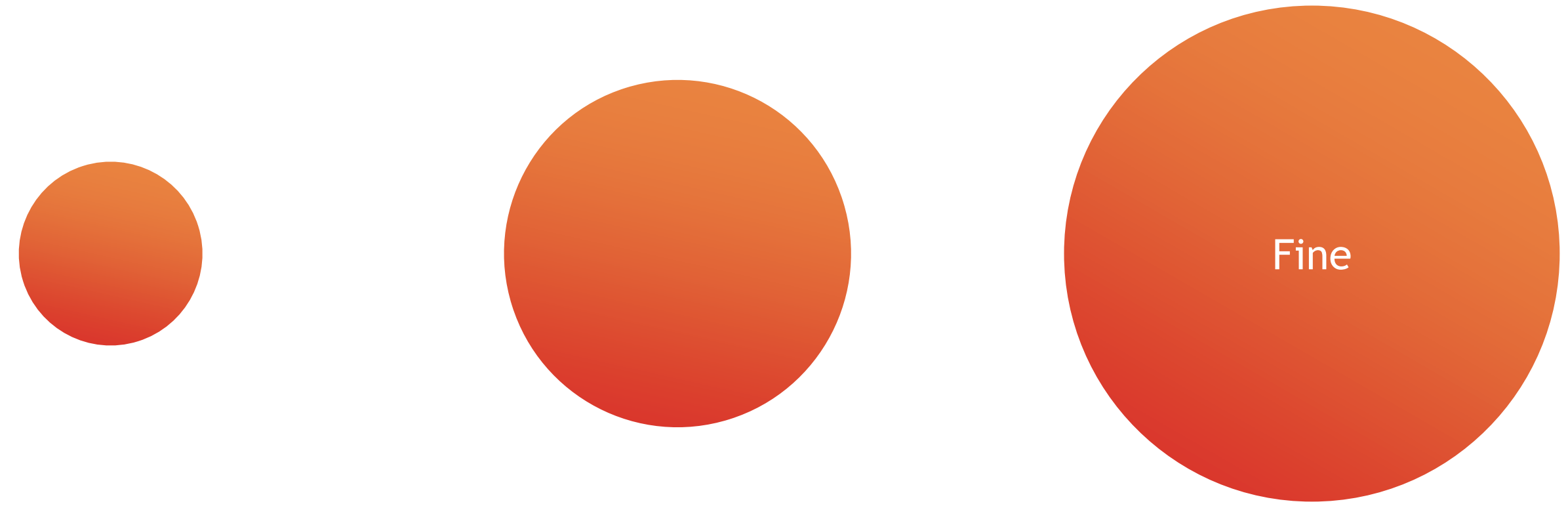

6 luglio 2022